## COMO INSERIR E EDITAR REFERÊNCIAS BIBLIOGRÁFICAS NO WORD 2013 (HTTP://WWW.BABOO.COM.BR/TUTORIAL/TUTOR IAL-OFFICE/COMO-INSERIR-E-EDITAR-REFERENCIAS-BIBLIOGRAFICAS-NO-WORD-2013/)

■ TUTORIAIS (HTTP://WWW.BABOO.COM.BR/CATEGORY/TUTORIAL/)

■ OFFICE (HTTP://WWW.BABOO.COM.BR/CATEGORY/TUTORIAL/TUTORIAL-OFFICE/)

LUCAS MOURA (HTTP://WWW.BABOO.COM.BR/AUTHOR/LUCAS\_MOURA/) @ 5 JUL 2015 | 2:25 PM

Seja para um trabalho acadêmico ou outros motivos, dominar as ferramentas de citação no Word é uma ótima maneira de manter os seus arquivos e suas fontes bibliográficas organizadas. Conheça mais sobre essa função no tutorial abaixo.

## **REFERÊNCIAS BIBLIOGRÁFICAS NO WORD 2013**

As ferramentas de citações e bibliografia estão localizadas na área de referências do Word. Nela você irá inserir as citações e gerenciar suas fontes bibliográficas.

Exemplo: Adicionar uma nova parte de um livro e inserir a citação.

O texto usado seria uma pesquisa onde se usa vários livros ou artigos como referência. A melhor maneira de fazer isso é adicioná-los de pouco a pouco em sua lista de fontes bibliográficas.

Para isso, clique em Gerenciar Fontes Bibliográficas

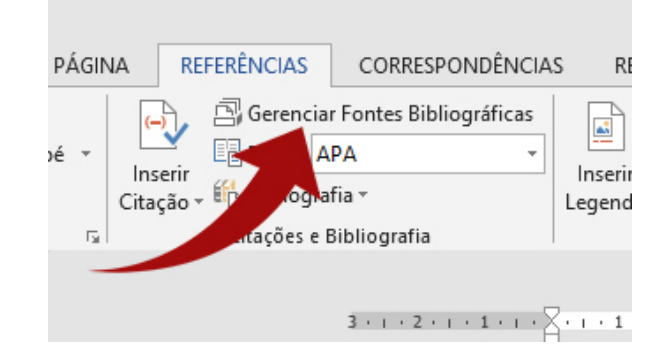

Na janela escolha Nova.

## **TUTORIAIS MAIS COMENTADOS**

## **ÚLTIMAS NOTÍCIAS**

Atualizações para Windows, Office e Minecraft com foco na educação (http://www.baboo.com.br/software/at ualizacoes-para-windows-office-eminecraft-com-foco-na-educacao/)

Microsoft disponibiliza o SQL Server 2016 RC3

(http://www.baboo.com.br/software/ microsoft-disponibiliza-o-sql-server-2016-rc3/)

Skype para Web ganha suporte nativo para chamadas de áudio e vídeo no Microsoft Edge (http://www.baboo.com.br/internet/ch amadas-de-audio-e-video-nomicrosoft-edge/)

AMD anuncia placa de vídeo FirePro W9100 com 32GB de memória (http://www.baboo.com.br/hardware/a md-anuncia-placa-de-video-fireprow9100-com-32gb-de-memoria/)

Apple encerra o suporte para o QuickTime para Windows (http://www.baboo.com.br/software/a pple-encerra-o-suporte-para-oquicktime-para-windows/)

Suporte para envio de arquivos do Office no WhatsApp já está disponível (http://www.baboo.com.br/internet/su porte-para-envio-de-arquivos-dooffice-no-whatsapp-ja-estadisponivel/)

Microsoft Security Essentials 4.9.0218.0 (http://www.baboo.com.br/software/ microsoft-security-essentials-4-9-0218-0/)

Faça o download do Windows 10 Mobile build 14322

|                   |           | Classificar por Autor |
|-------------------|-----------|-----------------------|
| Proc <u>u</u> rar |           | <u>L</u> ista Atual   |
| ^                 | Copiar -> |                       |
|                   | Excluir   |                       |
|                   | Editar    |                       |
|                   | Nova      |                       |

O Word já oferece diferentes modelos de bibliografia, que vão a seções de livros a sites acessados. Abaixo está um exemplo de como esses dados ficariam quando preenchidos.

| Tipo de <u>F</u> onte Bibliográfi       | ca Seção do Livro 🗸   |  |
|-----------------------------------------|-----------------------|--|
| Campos de Bibliografia para Al          | РА                    |  |
| Autor                                   | Nome do Autor         |  |
|                                         | Autor Corporativo     |  |
| Título                                  | Nome do Livro         |  |
| Autor do Livro                          | Nome do Autor         |  |
| Título do Livro                         | Nome do Livro         |  |
| Ano                                     | 1996                  |  |
| Páginas                                 | 32-40                 |  |
| Cidade                                  | Rio de Janeiro        |  |
| Editora                                 | Nome da Editora       |  |
| Mostrar Todos os Campos de Bibliografia |                       |  |
| Nome da <u>m</u> arca Exemplo:          | Adventure Works Press |  |
| Nom96                                   |                       |  |

Com isso, você pode digitar a parte desejada do texto e clicar em **Inserir Citação** que o nome e o título do Autor será adicionado no final.

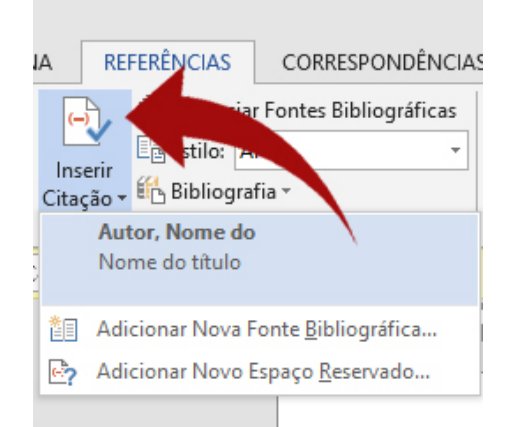

Ao colocar o mouse sobre essa citação um pequeno quadrado a demarcará. Clique nele caso deseja editá-la, como mostra a imagem abaixo. Você pode adicionar as páginas (no caso de seções) ou suprimir tanto o nome, como o título ou ano.

LEIA Como usar a função OU no Excel

(http://www.baboo.com.br/tutorial/tutorial-office/como-usar-a-funcao-ou-no-excel/)

(http://www.baboo.com.br/windows/f aca-o-download-do-windows-10mobile-build-14322/)

Microsoft lança o Visual Studio Code 1.0

(http://www.baboo.com.br/software/ microsoft-lanca-o-visual-studio-code-1-0/)

Coship anuncia o Moly PcPhone W6 com Windows 10 Mobile (http://www.baboo.com.br/hardware/ mobile/smartphone/coship-anunciao-moly-pcphone-w6-com-windows-10-mobile/)

Microsoft lança o Windows App Studio Installer (http://www.baboo.com.br/software/ microsoft-lanca-o-windows-appstudio-installer/)

Google Chrome 50.0.2661.75 (http://www.baboo.com.br/software/g oogle-chrome-50-0-2661-75/)

Red Hat Enterprise Linux está disponível no Azure Marketplace (http://www.baboo.com.br/internet/co mputacao-na-nuvem/red-hatenterprise-linux-esta-disponivel-noazure-marketplace/)

Opera 36.0.2130.65 já está disponível (http://www.baboo.com.br/software/o pera-36-0-2130-65-ja-estadisponivel/)

Novos mini-PCs da linha Intel Compute Stick serão lançados em maio (http://www.baboo.com.br/hardware/ novos-mini-pcs-da-linha-intelcompute-stick-serao-lancados-emmaio/)

W3C começa a trabalhar no HTML5.1 (http://www.baboo.com.br/internet/w 3c-comeca-a-trabalhar-no-html5-1/)

Microsoft Office 2016 Deployment Tool v16.0.6831.5775 (http://www.baboo.com.br/software/ microsoft-office-2016-deploymenttool-v16-0-6831-5775/)

Microsoft fala sobre a integração do Windows Hello com o Microsoft Edge (http://www.baboo.com.br/internet/mi crosoft-fala-sobre-a-integracao-dowindows-hello-com-o-microsoftedge/)

Atualizações de abril de 2016 para Windows

(http://www.baboo.com.br/software/at ualizacoes-de-abril-de-2016-parawindows/)

Preview do Windows 10 Anniversary

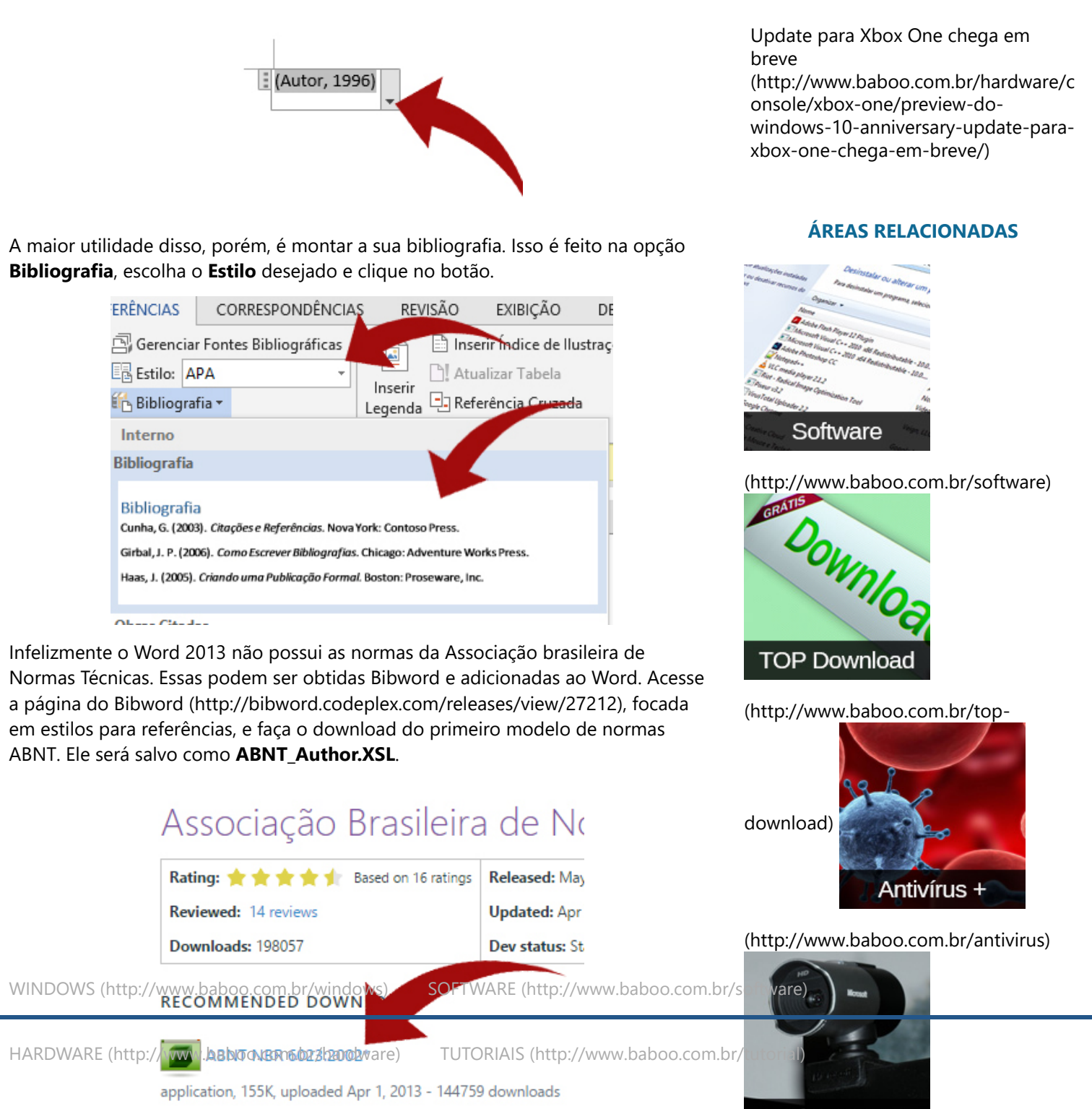

SEGURANÇA (http://www.baboo.com.br/seguranca) INTERNET (http://www.baboo.com.br/interTreinamentos

Abra o **Windows Explorer** e digite na parte superior **%appdata%**. Isso o levará para a pasta "**C:\Users\nome do usuário\AppData\Roaming**". Dentro dela navegue até **AppData\Roaming\Microsoft\Bibliography\Style**. Copie e cole o **ABNT\_Author.XSL** para essa pasta.

(http://www.baboo.com.br/treinamento

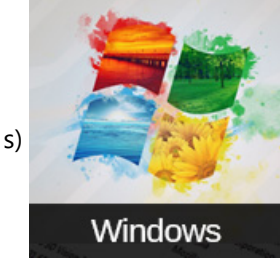

(http://www.baboo.com.br/windows)

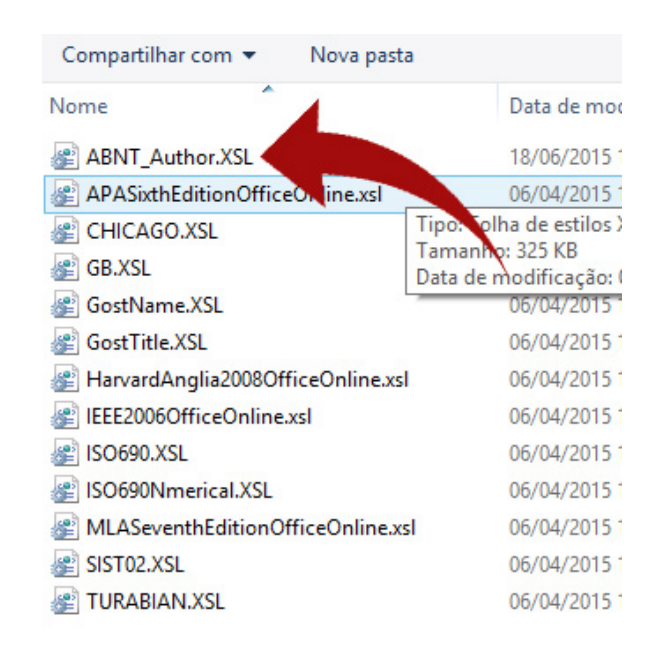

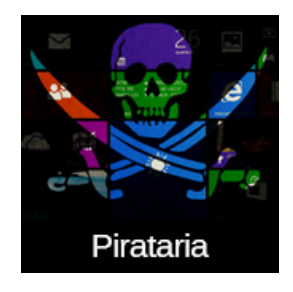

G

(http://www.baboo.com.br/pirataria)

Reinicie o Word e você verá que o **Estilo** ABNT está instalado. Escolha-o na hora de inserir a bibliografia

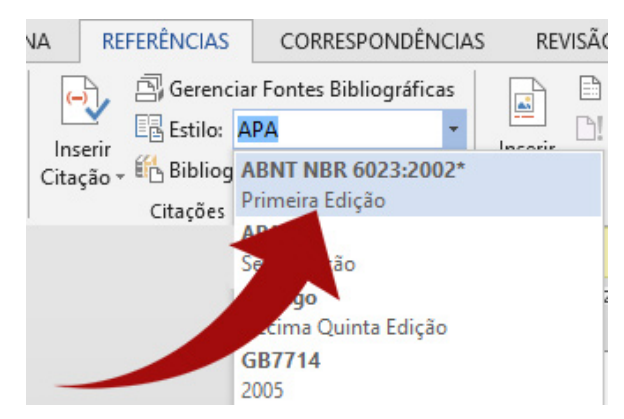

Aprenda também a como usar a função autotexto no Word 2013 (www.baboo.com.br/tutorial/tutorial-office/como-usar-a-funcao-autotexto-noword-2013/). Outras dicas estão disponíveis na área de Office do BABOO (http://www.baboo.com.br/tutorial-office/).

| BILIOGRAFIA                                | INSERIR                                |
|--------------------------------------------|----------------------------------------|
| (http://www.baboo.com.br/tag/biliografia/) | (http://www.baboo.com.br/tag/inserir/) |
| WORD                                       |                                        |
| (http://www.baboo.com.br/tag/word/)        |                                        |
| Gosto {10 Tweetar G+1 0                    | Share 1                                |
| E-mail (mailto:)                           |                                        |
|                                            |                                        |
|                                            |                                        |
|                                            |                                        |
|                                            |                                        |
|                                            |                                        |
|                                            |                                        |
|                                            | Perfeccionismo é ser exigente.         |
|                                            | Volkswagen                             |
|                                            | DESCUBRA SEU VOLKSWAGEN                |

**ARTIGO ANTERIOR**